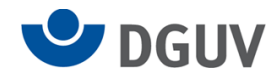

# Kurzanleitung zur Lohnsummenmeldung an die gesetzliche Unfallversicherung im SV-Meldeportal

### Inhaltsverzeichnis

| Registrierung                                                              | . 1 |
|----------------------------------------------------------------------------|-----|
| Anmeldung                                                                  | . 1 |
| Firmendatenverwaltung                                                      | . 3 |
| Lohnsummenmeldung an die gesetzliche Unfallversicherung                    | .6  |
| Lohnsummenmeldung ändern                                                   | 11  |
| Erstellhinweise für die 92-iger Meldung an die Deutsche Rentenversicherung | 16  |

Hinweis zum Datenschutz: Bei allen in dieser Anleitung verwendeten Daten handelt es sich um Testdaten von frei erfundenen Firmen. Diese dienen nur zu Anschauungszwecken.

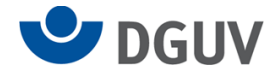

### Registrierung

Das SV-Meldeportal ist seit dem 04.10.2023 online und wird von den Sozialversicherungsträgern gemeinsam zur Verfügung gestellt. Die ITSG GmbH ist Betreiberin des Portals. Es ersetzt die Ausfüllhilfe sv.net.

Falls Sie sich noch nicht für das SV-Meldeportal registriert haben, finden Sie hier eine ausführliche Anleitung:

https://sv-meldeportal.de/anleitungen/

#### Anmeldung

Gehen Sie auf die Internetseite des SV Meldeportal Arbeitgeber. Oder klicken Sie auf folgenden Link:

#### https://sv-meldeportal.de/

Nach dem Öffnen der Website, klicken Sie oben rechts auf den Button "zur Anwendung" um den Prozess zu starten.

| SV-MELDEPORTAL<br>ARBEITGEBER<br>SOZALVERSICHERUNG<br>Einführung Nutzung Anleitungen Unterstützung Fragen & Antworten Aktuelles |                                                                                                    | Inhultuorizekhen keithelipeache Beruizerhenene Kontakt                                                                                                    | izener Brech Scalenisheng Suchan_ Q                                                                                                    |
|----------------------------------------------------------------------------------------------------|----------------------------------------------------------------------------------------------------|----------------------------------------------------------------------------------------------------|----------------------------------------------------------------------------------------------------|
| SV-Meldeportal der Sozialversicherung für Arbeitgeber                                                                           | Die Sozialversicherungsträger stellen zum elektronischen D<br>Beitragsnachweise, Bescheinigungen und Anträge den Arbs<br>Die Ausfuhlte fuhrt keine Berechnungen aus Ermittung de<br>Datennanhamtestlein der Sozialweicherungsträgen<br>Selbstandige.<br>Mit dem operativen Betrieb und der Programmierung der A<br>Arbeitsgemeinschaft der gesetzlichen Krankenkassen beau<br>Die SV-Meldebortal folgt dem Online-Zuganggesett (D20)<br>Digitale Broschüre zum Downlied. <u>Das neue SV-Meldeborta</u> | atenauzausch nach 990a Sozialgung und i V und dem Aufu<br>itgebern und Seltständigen und gemein zugängtiche, eile<br>er erfordentichen As gehn durch. Die systemgeprücke und vurschl<br>und und des in Vorstheitigkeit durch gesichters und vurschl<br>und übliche wurde die Informationstechnische Servicestelle di<br>tragt.<br>und ist feil des Portalverbunds für die öffentliche Verwaltun<br>( für Arbeitgeber: | vendungszugelschagesetz insbesondere für Meilungen,<br>ktronisch gestützte Ausfüllwilfe zur Verfügung.<br>Inlife übermitteit die Daten von den Arbeitgebern an die<br>zuste Datensbeitragung: die gilt entsprechend für<br>er Gesetzlichen Krankenversicherung GmbH (kurz ITSG) ab<br>g |
| Einführung in das SV-Meldeportal Nutzung und Registrierung                                                                      | Anleitungen zur Abgabe und zum<br>Empfang von Meldungen                                                                                                    | Fachliche Unterstützung                                                                                                    | Fragen und Antworten                                                                                                    |

Anschließend klicken Sie auf die Schaltfläche: "Login mit mein Unternehmenskonto."

#### Herzlich willkommen beim SV-Meldeportal,

| dem Porta           | al Ihrer Sozialversicl | herungsträger, in dem Sie          |
|---------------------|------------------------|------------------------------------|
| Sozialversicheru    | ungsmeldungen jeg      | licher Art abgeben können. Des     |
| Weiteren können Siv | e bei der Nutzung d    | es Onlinespeichers die Sozialdaten |
| Ihrer Firma und     | d Mitarbeiter sowie    | deren Stammdaten verwalten.        |
| Login r             | mit                    | Registrierung mit                  |
| Mein Unternehr      | menskonto              | Mein Unternehmenskonto             |

Weitere Informationen

Ein Login ist nur möglich, wenn Sie sich vorher registriert haben.

Für den Login benötigen Sie das ELSTER Organisations-Zertifikat Ihres Unternehmens und das dazugehörige Passwort.

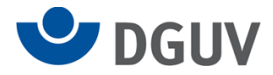

| Login erfolgt für:                                                                          |                    |                                                                              |                                                                                                    |
|---------------------------------------------------------------------------------------------|--------------------|------------------------------------------------------------------------------|----------------------------------------------------------------------------------------------------|
| SV-MELDEPORTAL<br>ARBEITGEBER<br>SOZIALVERSICHERUNG                                         | Login mit          |                                                                              |                                                                                                    |
| ITSG GmbH - Informationstechnische<br>Servicestelle<br>der Gesetzlichen Krankenversicherung | Zertifikatsdatei   | Zertifikatsdatei                                                             | Wo finde ich meine heruntergeladene<br>Zertifikatsdatei?                                                                                |
| Seligenstädter Grund 11<br>63150 Heusenstamm                                                | ElsterSecure (Neu) | Zertifikatsdatei                                                             | Sie können auch nach der abgespeicherten<br>Zertifikatsdatei suchen. Nutzen Sie dazu die<br>Suche Ihres Betriebssystems (z. B. Windows) |
|                                                                                             | Sicherheitsstick   | Passwort                                                                     | und geben Sie als Suchbegriff folgendes ein:<br>*. <i>pfx</i><br>Noch keine Zertifikatsdatei? Hier                                      |
|                                                                                             | Signaturkarte      | ٢                                                                            | Benutzerkonto erstellen.                                                                                                    |
|                                                                                             |                    | Login                                                                        |                                                                                                    |
|                                                                                             |                    | Zertifikatsdatel verloren oder Zertifikat abgelaufen?<br>Passwort vergessen? |                                                                                                    |
|                                                                                             | Zurück             |                                                                              |                                                                                                    |

Alternativ stehen weitere Login-Möglichkeiten zur Verfügung.

Benötigen Sie im Registrierungsprozess Unterstützung, finden Sie Hilfestellungen auf der Internetseite des SV-Meldeportals (<u>www.sv-meldeportal.com</u>) in den Bereichen "Anleitungen" und "Fragen und Antworten".

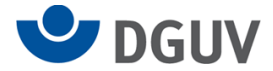

### Firmendatenverwaltung

Im SV-Meldeportal sind Ihre Firmendaten durch den Registrierungsprozess bereits hinterlegt

Auf der Startseite des SV Meldeportal sehen Sie nach erfolgreicher Anmeldung die vier Reiter: Formulare, Verwaltung, Postfach und Meine Daten.

Klicken Sie auf den Reiter "Verwaltung".

| Formulare Verwaltung Postfach Meine D                                                       | aten Abmelden                                                                                                    |                                                                                                    |
|---------------------------------------------------------------------------------------------|----------------------------------------------------------------------------------------------------|----------------------------------------------------------------------------------------------------|
| n » Startseite                                                                              |                                                                                                    |                                                                                                    |
|                                                                                             |                                                                                                    |                                                                                                    |
| Willkommen beim SV-Meldeportal, hier können Sie für Ihre Firma, N                           | litarbeiter oder auch Mandanten alle erforderlichen Sozialversicherun                                                                                                    | gsmeldungen abgeben und Rückmeldungen empfangen.                                                                                    |
| Formulare<br>Meldungen, Beltragsnachweise und andere Sozialversicherungsformulare.          | Verwaltung<br>Hier können Sie Ihre Firmen-Stammdaten bearbeiten und Ihre Mandate sowie<br>alle zur Firma gehörenden Benutzer verwalten. Zudem können Sie die<br>Onlinespeicher-Nutzung aktivieren oder deaktivieren sowie einen<br>Löschauftrag für Ihre Firma erteilen. | Postfach<br>Das Postfach dient als Übersicht über alle Meldungen und Rückmeldungen die<br>gesendet oder zwischengespeichert wurden. |
| Meine Daten<br>Dieser Bereich enthält die Verwaltung für den aktuell angemeldeten Benutzer. |                                                                                                    |                                                                                                    |

Hier klicken Sie auf den Button "Firma" unter dem Sie alle Daten bezüglich der Firma verwalten können.

| Formulare                                                                              | Verwaltung                                                                                              | Postfach                                                               | Meine Daten                 | Abmelden                                     |
|----------------------------------------------------------------------------------------|----------------------------------------------------------------------------------------------------|------------------------------------------------------------------------|-----------------------------|----------------------------------------------|
| 🏫 » Verwa                                                                              | ltung                                                                                                   |                                                                        | /                           |                                              |
|                                                                                        |                                                                                                    |                                                                        |                             |                                              |
| Firma                                                                                  |                                                                                                    |                                                                        | Mita                        | arbeiter                                     |
| Hier können Sie Ihi<br>alle zur Firma gehö<br>Onlinespeicher-Nu<br>Löschauftrag für Ih | re Firmen-Stammdaten br<br>örenden Benutzer verwalt<br>tzung aktivieren oder dea<br>nre Firma erteilen. | earbeiten und Ihre Ma<br>en. Zudem können Sie<br>ktivieren sowie einen | ndate sowie Hier k<br>e die | önnen Sie Mitarbeiter-Stammdaten bearbeiten. |

Für die Ergänzung bzw. eine Änderung der Firmendaten z.B. der Betriebsnummer im Feld "Betriebsnummer der die Abrechung durchführenden Stelle" klicken Sie bitte auf den Button "Firmendaten bearbeiten"

| Formulare Verwaltung Postfach Meine Da                                                   | aten Abmelden                                                                       |                                                                                              |
|------------------------------------------------------------------------------------------|-------------------------------------------------------------------------------------|----------------------------------------------------------------------------------------------|
| 🏫 » Verwaltung » Firma                                                                   | /                                                                                   |                                                                                              |
|                                                                                          | -                                                                                   |                                                                                              |
| Firmendaten bearbeiten<br>Bearbeitung der Im System hinterlegten Firmen Stammdaten       | Nutzung Onlinespeicher<br>Aktivierung oder Deaktivierung der Onlinespeicher Nutzung | Löschauftrag erteilen<br>Beauftragung oder Widerruf zur Löschung der gesamten Firma          |
| Benutzerverwaltung<br>Verwaltung aller zur Firma zugehörigen Benutzer Inkl. ihrer Rollen | Mandatsverwaltung<br>Beantragung, Löschung und Verwaltung der Mandate               | Zahlungsübersicht<br>Übersicht und Verwaltung des Zahlstatus der Nutzungsgebühr Ihrer Firma. |

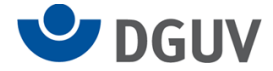

Wollen Sie Daten ändern, scrollen Sie zunächst nach unten an das Ende der angezeigten Seite.

Dort sehen Sie den Button" Basisdaten bearbeiten".

Nach einem Klick auf diesen Button werden die änderbaren Felder freigeschaltet.

Die erfolgreiche Freischaltung erkennen Sie daran, dass das "Schloss"-Symbol an vielen Feldern nicht mehr angezeigt wird.

| ersonalfragen (für Arbeitsbescheinigung) | 0        | ©<br>E-Mail       | Ucternehmensnummer Unfällversicherung   | 0          |
|------------------------------------------|----------|-------------------|-----------------------------------------|------------|
| - 6                                      | 0        | ©<br>E-Mail       | Ucternehmensnummer Unfällversicherung   | 0          |
| - 6                                      | 0        | E-Mail            | Unternehmen snummer Unfällver sicherung | 0          |
| - @                                      | 0        | Steuernummer      | Unternehmensnummer Unfallversicherung   |            |
| ~ @                                      | 0        | Steuernummer      | Unternehmensnummer Unfallversicherung   |            |
|                                          |          | 1234567890123     | 098745678903001                         | (?         |
|                                          |          |                   |                                         |            |
|                                          | 0        |                   |                                         |            |
| 234567890                                | 0        | BIC               | 0                                       |            |
| 2                                        | 34567890 | 34567890 <b>3</b> | 34567890 O                              | 34567890 O |

Jetzt können Sie z.B. die Betriebsnummer im Feld "Betriebsnummer Abrechnungsstelle" ändern.

| Formulare Ve                               | rwaltung F        | Postfach                   | Meine Daten                 | Abmelden                  |                                              |   |        |   |
|--------------------------------------------|-------------------|----------------------------|-----------------------------|---------------------------|----------------------------------------------|---|--------|---|
| 🏫 » Verwaltung                             | » Firma » Fi      | rmendaten                  | verwalten » Basi            | sdaten bearbeite          | n                                            |   |        |   |
| Eingaben speichern Ei                      | ingaben verwerfen | Zurück Firn                | nenauskunft erstellen       |                           |                                              |   |        |   |
| Firmenverwaltung                           |                   | Pflichtfelder sir          | nd mit Sternchen (*) markie | ert und müssen ausgefüllt | werden.                                      |   |        |   |
| 94551975 - Musterman                       | n GmbH 👻          | Name und                   | Anschrift des Ark           | peitgebers                |                                              |   |        |   |
| Zurück                                     |                   | Betriebsnummer<br>94551975 | des Beschäftigungsbetrieb*  | ĉ                         | Betriebsnummer Abrechnungsstelle<br>94551975 | 0 |        |   |
| Zu den Bereichen:<br>Name und Anschrift de | es Arbeitgebers   | Name 1*<br>Mustermann      | GmbH                        | 0                         | Name 2<br>Steuerberatungsgesellschaft        | 0 | Name 3 | 0 |

Nachdem Sie die Daten in den gewünschten Feldern geändert haben, scrollen Sie erneut an das Ende der angezeigten Seite.

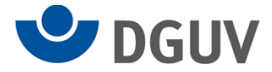

Hier wurde durch die vorgenommene Änderung der Button "Eingaben speichern" aktiviert. Mit einem Klick auf diesen Button speichern Sie die gewünschte Änderung.

| Zu den Bereichen:                   | Rechtsformschlüssel<br>350 | ĉ            | Rechtsformergänzung           |                  | £ |                                   |   |
|-------------------------------------|----------------------------|--------------|-------------------------------|------------------|---|-----------------------------------|---|
| Name und Anschrift des Arbeitgebers |                            |              | 01                            |                  |   |                                   |   |
|                                     | Anschrift                  |              |                               |                  |   |                                   |   |
|                                     | Straße<br>Plamenalle       |              | 0                             | Hausnummer<br>3b | 0 | Anschriftenzusatz<br>Bei der ITSG | 0 |
|                                     | Land                       | •            |                               |                  |   |                                   |   |
|                                     | D                          | <b>3</b> (7) |                               |                  |   |                                   |   |
|                                     | Postleitzahl<br>63150      | 0            | <sup>Ort</sup><br>Heusenstamm |                  | 0 |                                   |   |
|                                     | Postleitzahl Postfach      | 0            | Postfach                      |                  | 0 |                                   |   |
|                                     |                            | 0            |                               |                  | 0 |                                   |   |
|                                     | Eingaben speichern         | Zurück       | Firmenauskunft erstellen      |                  |   |                                   |   |

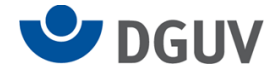

#### Lohnsummenmeldung an die gesetzliche Unfallversicherung

Auf der Startseite des SV Meldeportal sehen Sie nach erfolgreicher Anmeldung die vier Reiter: Formulare, Verwaltung, Postfach und Meine Daten.

Klicken Sie auf den Reiter "Formulare".

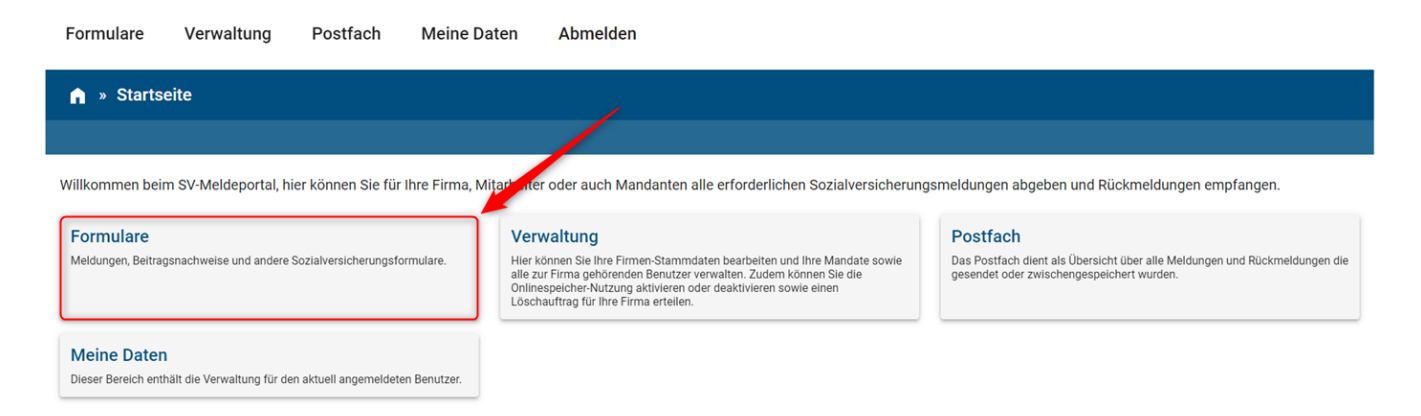

Hier finden Sie eine Übersicht aller Formulare.

Für die Meldung zur Unfallversicherung klicken Sie den Button "UV-Lohnnachweise (an BG oder Unfallkasse)".

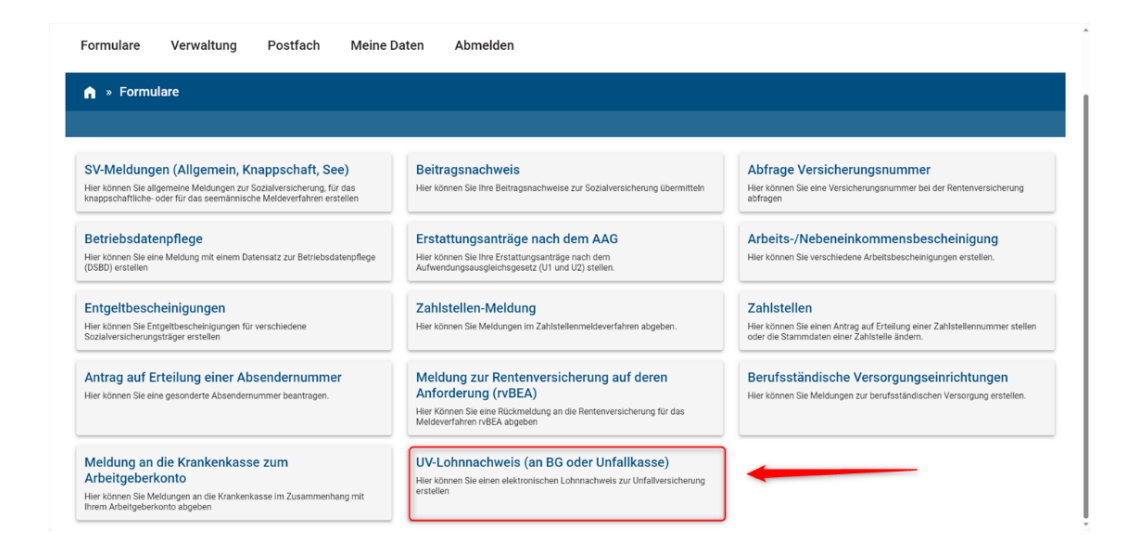

Nach dem Klicken des Buttons öffnet sich die Maske "Anmeldeinformationen und Meldedaten" mit dem separaten Fenster "Firmenstammdaten" Wählen Sie hier Ihr Unternehmen aus und betätigen Sie den Button "Stammdaten holen".

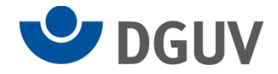

| ♠ » Formulare » UV-Lohnnachweis                                             |                                               |                                       |                                                                                      |            |
|-----------------------------------------------------------------------------|-----------------------------------------------|---------------------------------------|--------------------------------------------------------------------------------------|------------|
|                                                                             |                                               |                                       |                                                                                      |            |
| Pflichtfelder sind mit Sternchen (*) markiert und müssen ausgefüllt werden. |                                               |                                       |                                                                                      | Stammdaten |
| Anmeldeinformationen und Meldedaten                                         |                                               |                                       |                                                                                      |            |
| Stomierung*<br>N: UV-Lohnnachweis                                           | Firmenstammdaten                              |                                       |                                                                                      | - @        |
| Betriebsnummer lohnverantwortender Beschäftigungsbetrieb*                   | Betriebsnummer<br>99740736 - Gartenbau Müller | •                                     | Mührenden Stelle z.B. Steuerberster (wenn nicht vorhanden, Betriebsnummer wie oben)* | Ô          |
| Bitte füllen Sie mindestens eines der beiden nachfolgenden Felder aus.      | A                                             | bbrechen Stammdaten holen             |                                                                                      |            |
| Unternehmensnummer beim UV-Träger                                           | 0                                             | Mitgliedsnummer beim UV-Träger        |                                                                                      | 0          |
| Betriebsnummer UV-Träger*                                                   | Q (1)                                         | Persönliches identifikationskennzeich | ven (P9N)*                                                                           | 0          |
| Abbrechen Weiter                                                            |                                               |                                       |                                                                                      |            |

Alternativ finden Sie oben rechts in der Maske den Button "Stammdaten".

| ormulare Verwaltung Postfach Meine Daten                                  | Abmelden |                                                                                                    |                                              |
|---------------------------------------------------------------------------|----------|----------------------------------------------------------------------------------------------------|----------------------------------------------|
| » Formulare » UV-Lohnnachweis                                             |          |                                                                                                    |                                              |
|                                                                           |          |                                                                                                    |                                              |
| lichtfelder sind mit Sternchen (*) markiert und müssen ausgefüllt werden. |          | Ste                                                                                                    | ammdaten                                     |
| nmeldeinformationen und Meldedaten                                        |          |                                                                                                    |                                              |
| Stornerung*<br>N: UV-Lohnnachweis                                         | · Ø (?)  | Metogan:*                                                                                                    | Firmenstammdaten                             |
| Beriebsnummer lehnverannennender Beschäftigungsbetrieb*                   | ð        | Benebenummer der die Abrechnung durchfährenden Stelle 2.8. Steuerberster (einen nicht vorhanden, Betriebenummer wie oben)* | Betrlebsnummer<br>94551975 - Mustermann GmbH |
| Bitte füllen Sie mindestens eines der beiden nachfolgenden Felder aus.    |          |                                                                                                    |                                              |
| internehmensnummer beim UM-Träger                                         | 0        | Magliedssummer benn UV-714ger                                                                                              | Abbrechen Stammdaten hole                    |
| Retriebanummer UV-Träger*                                                 | ৎ @      | Persörtiches Identifikationskennzeichen (PIN)*                                                                             | 0                                            |
| bbrechen Weiter                                                           |          |                                                                                                    |                                              |

Nach der Betätigung des Button "Stammdaten" wählen Sie Ihr Unternehmen aus und nach einem Klick auf den Button "Stammdaten holen" werden folgende Felder mit Ihren Firmendaten ausgefüllt.

- → Betriebsnummer des Unternehmens
- → Betriebsnummer der die Abrechnung durchführenden Stelle
- → Unternehmensnummer beim UV-Träger

Hinweis: Sollten Sie für mehrere Unternehmen die Berechtigung haben, Meldungen abzugeben, können Sie an dieser Stelle das gewünschte Unternehmen auswählen.

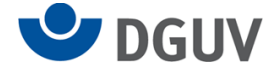

Alle weiteren Daten sind Pflichtfelder, die von Ihnen auszufüllen sind. Ab einer Meldung für das Jahr 2023 füllen Sie bitte das Feld "Unternehmensnummer beim UV-Träger" aus.

Das Feld "Mitgliedsnummer beim UV-Träger" muss **nicht ausgefüllt** werden und wird ab dem Meldejahr 2024 nicht mehr angezeigt.

| » UV-Lohnn            | achweis                                                                                                    |                                                                                                    |                                                                                                    |                                                                                                    |                                                                                                    |                                                                                                    |
|-----------------------|----------------------------------------------------------------------------------------------------|----------------------------------------------------------------------------------------------------|----------------------------------------------------------------------------------------------------|----------------------------------------------------------------------------------------------------|----------------------------------------------------------------------------------------------------|----------------------------------------------------------------------------------------------------|
|                       |                                                                                                    |                                                                                                    |                                                                                                    |                                                                                                    |                                                                                                    |                                                                                                    |
| chen (*) markiert     | und müssen ausgefü                                                                                            | illt werden.                                                                                                    |                                                                                                    |                                                                                                    |                                                                                                    | Stammdate                                                                                                    |
| ionen und M           | leldedaten                                                                                                    |                                                                                                    |                                                                                                    |                                                                                                    |                                                                                                    |                                                                                                    |
|                       |                                                                                                    |                                                                                                    |                                                                                                    | · 8 0                                                                                                    | Meldsphr*<br>2023                                                                                                    | - O (                                                                                                    |
| rtender Beschäftigung | jsbetrieb*                                                                                                    |                                                                                                    |                                                                                                    | Ô                                                                                                    | Betriebsnummer der Gle Abrechnung durchführenden Stelle z.B. Steuerberater (venn nicht vorhanden, Betriebsnummer wie oben)*<br>99746316                                                                      | ć                                                                                                    |
| destens eines der     | beiden nachfolgend                                                                                            | en Felder aus.                                                                                                    |                                                                                                    |                                                                                                    |                                                                                                    |                                                                                                    |
| ſV-Träger             |                                                                                                    |                                                                                                    |                                                                                                    | 0                                                                                                    | Mitgledanummer beim UV-Tidger                                                                                                    | C                                                                                                    |
|                       |                                                                                                    |                                                                                                    |                                                                                                    | Q (2)                                                                                                    | Persölliches identifikationskennzeichen (PBN)*                                                                                                    | (                                                                                                    |
|                       | UV-Lohnn      chen (*) markiert      ionen und M      render Brechaftigung      destens eines der      wräger | UV-Lohnnachweis  chen (*) markiert und müssen ausgefü ionen und Meldedaten  render Beschäftigungsbetriet*  destens eines der beiden nachfolgend tv Träger | UV-Lohnnachweis  chen (*) markiert und müssen ausgefüllt werden. ionen und Meldedaten  render beschäftsgungsserste*  destens eines der beiden nachfolgenden Felder aus. vringer | VUV-Lohnnachweis  chen (*) markiert und müssen ausgefüllt werden.  ionen und Meldedaten  resoer beschäftspungsserste*  destens eines der beiden nachfolgenden Felder aus.  vringer | VUV-Lohnnachweis UV-Lohnnachweis  chen (*) markiert und müssen ausgefüllt werden.  ionen und Meldedaten  resorr beschäftspungsserste*  ceteres eines der beiden nachfolgenden Felder aus.  ter Trager  Q Q Q | VV-Lohnnachweis      VV-Lohnnachweis      VV-L |

Wenn alle Pflichtfelder befüllt wurden, klicken Sie unten links auf "weiter".

| Formulare   | Verwaltung     | Postfach    | Meine Daten    | Abmelden |                                                                                                    |
|-------------|----------------|-------------|----------------|----------|----------------------------------------------------------------------------------------------------|
| n » Formu   | lare » UV-Lohn | nachweis    |                |          | Wenn Sie bisher <b>noch keinen</b><br><b>Lohnnachweis erstellt</b> haben, klicken<br>Sie bitte auf den Button |
| Es konnte k | keine Voranki  | indigung ge | efunden werder | า        | "Vorankündigung erstellen".                                                                                   |

Abbrechen Vorankündigung erstellen

Haben Sie in diesem Portal bereits mindestens einen Lohnnachweis erstellt, öffnet sich die folgende Maske:

| Formulare                                        | Verwaltung                                                | Postfach                         | Meine Daten                 | Abmelden                         |                                            |                                     |                                    |                   |
|--------------------------------------------------|-----------------------------------------------------------|----------------------------------|-----------------------------|----------------------------------|--------------------------------------------|-------------------------------------|------------------------------------|-------------------|
| 🍙 » Formul                                       | are » UV-Lohnnac                                          | chweis                           |                             |                                  |                                            |                                     |                                    |                   |
|                                                  |                                                           |                                  |                             |                                  |                                            |                                     |                                    |                   |
| Es konnte n                                      | nindestens eine                                           | e Vorankür                       | ndigung gefun               | den werden                       |                                            |                                     |                                    |                   |
| Datenübernahme                                   | Lohnnachweis                                              |                                  |                             |                                  |                                            |                                     |                                    |                   |
| Haben Sie bereits für<br>Eintrag und klicken Sie | ein anderes Meldejahr einen<br>e auf "Datenübernahme Lohn | Lohnnachweis eine<br>nnachweis*. | gereicht, können Sie über o | diese Funktion die Daten Unterne | hmensnummer, Mitgliedsnummer, Bl           | BNRUV, PIN, Ifd. Nummer übernehm    | en. Markieren Sie in der Tabelle d | en entsprechenden |
| Zusätzlichen LN (                                | Lohnnachweis) erstell                                     | en                               |                             |                                  |                                            |                                     |                                    |                   |
| Führen Sie mehrere Al                            | orechnungskreise, ist für jede                            | en Abrechnungskre                | is ein eigener (Teil-)Lohnn | achweis für das Meldejahr zu er  | stellen. Trifft dies zu, klicken Sie - ohr | e Auswahl eines Eintrags - auf "Zus | ätzlichen LN erstellen".           |                   |
| Vorhandene                                       | e Lohnnachweis                                            | se                               |                             |                                  |                                            |                                     |                                    |                   |
| Meldejahr ↑↓                                     | Vorgangs-ID                                               |                                  |                             | 14                               | Laufende Nr.                               |                                     | îJ                                 |                   |
| 2023                                             | 94551975448884362023230                                   | 0830181315                       |                             |                                  | 1                                          |                                     |                                    | AKTIONEN •        |
| Abbrechen Zu                                     | sätzlichen LN erstellen                                   |                                  |                             |                                  |                                            |                                     |                                    |                   |

Hier können Sie zwischen zwei Möglichkeiten wählen:

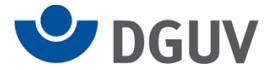

1. Haben Sie bereits eine Meldung für ein anderes Meldejahr eingereicht, können Sie über den Button "Aktionen" Datenübernahme auswählen.

Dann werden im Hintergrund die Meldungen verknüpft und die laufende Nummer fortgeführt.

| Formulare                                          | Verwaltung Postfach                                                             | Meine Daten                    | Abmelden                          |                                                      |                                      |                         |                    |  |
|----------------------------------------------------|---------------------------------------------------------------------------------|--------------------------------|-----------------------------------|------------------------------------------------------|--------------------------------------|-------------------------|--------------------|--|
| n » Formula                                        | are » UV-Lohnnachweis                                                           |                                |                                   |                                                      |                                      |                         |                    |  |
|                                                    |                                                                                 |                                |                                   |                                                      |                                      |                         |                    |  |
| Es konnte m                                        | indestens eine Vorank                                                           | ündigung gefun                 | nden werden                       |                                                      |                                      |                         |                    |  |
| Datenübernahme                                     | Lohnnachweis                                                                    |                                |                                   |                                                      |                                      |                         |                    |  |
| Haben Sie bereits für g<br>Eintrag und klicken Sie | in anderes Meldelahr einen Lohnnachweis (<br>auf "Datenübernahme Lohnnachweis". | eingereicht, können Sie über o | diese Funktion die Daten Unternel | nmensnummer, Mitgliedsnummer, BBNRUV, PIN, I         | lfd. Nummer übernehmen. Markier      | en Sie in der Tabelle d | ien entsprechenden |  |
| Zusätzlichen LN (                                  | Lohnnachweis) erstellen                                                         |                                |                                   |                                                      |                                      |                         |                    |  |
| Führen Sie mehrere Ab                              | rechnungskreise, ist für jeden Abrechnungs                                      | kreis ein eigener (Teil-)Lohnn | nachweis für das Meldejahr zu ers | tellen. Trifft dies zu, klicken Sie - ohne Auswahl e | ines Eintrags - auf "Zusätzlichen Ll | N erstellen".           |                    |  |
| Vorhandene                                         | Lohnnachweise                                                                   |                                |                                   |                                                      |                                      |                         |                    |  |
| Meldejahr 🗘                                        | Vorgangs-ID                                                                     |                                | 14                                | Laufende Nr.                                         |                                      | †↓                      |                    |  |
| 2023                                               | 94551975152500942023240130095725                                                |                                |                                   | 2                                                    |                                      |                         | AKTIONEN           |  |
| 2023                                               | 94551975448884362023230830181315                                                |                                |                                   | 1                                                    |                                      | Datenübernahme          |                    |  |
| Abbrechen Zu                                       | sätzlichen LN erstellen                                                         |                                |                                   |                                                      |                                      |                         |                    |  |
|                                                    | 1                                                                               |                                |                                   |                                                      |                                      |                         |                    |  |
|                                                    |                                                                                 |                                |                                   |                                                      |                                      |                         |                    |  |

2. Sie möchten für ein Meldejahr eine weitere Meldung abgeben. Dann wählen Sie nur den Button "Zusätzlichen LN erstellen" aus.

Durch die Auswahl des passenden Button wird Ihnen die nächste Maske angezeigt.

| Dozuzöhloni                               | Meldegrund<br>UV01: Umlagelohnnachweis       |   |                                                | · © ① |
|-------------------------------------------|----------------------------------------------|---|------------------------------------------------|-------|
| $\rightarrow$ Meldegrund                  | UV-Grund                                     | ĉ | Anzahl der Versicherten in diesem Lohnnachweis | 0     |
| → Zeitraum im<br>Meldejahr: von –         | Zeitraum im Meldejahr                        |   | Bis<br>31 08 2022                              |       |
| bis<br>→ Summe der<br>beitragspflichtigen | Veranlagte Gefahrtarifstellen                |   | UNUTARE CONTRACT                               |       |
| Entgelte zur UV                           | Betriebsnummer Gefahrtarifstelle<br>15250094 | £ | Gefahrtarifstelle<br>0234                      | ۵     |
| → Summe der<br>geleisteten                | Auf die Gefahrtanfstelle entfallende:        | 0 | Summe der geleisteten Arbeitssbunden           | 0     |
| Arbeitsstunden                            | Anzahl der Versicherten<br>1                 | 0 | 1000                                           |       |
| → Anzahl der<br>Versicherten              | Finanten nrifen Senden                       |   |                                                |       |

Hier füllen Sie die rot markierten Formularfelder zu Ihrem Lohnnachweis aus.

Wenn Sie alles ausgefüllt haben, klicken Sie unten links auf den Button "Senden", um Ihren Lohnnachweis elektronisch zu übermitteln.

Das erfolgreiche Absenden wird in einem grünen Kasten bestätigt.

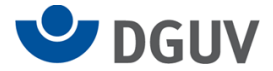

Hier können Sie Ihren Lohnnachweis für Ihre eigenen Unterlagen herunterladen.

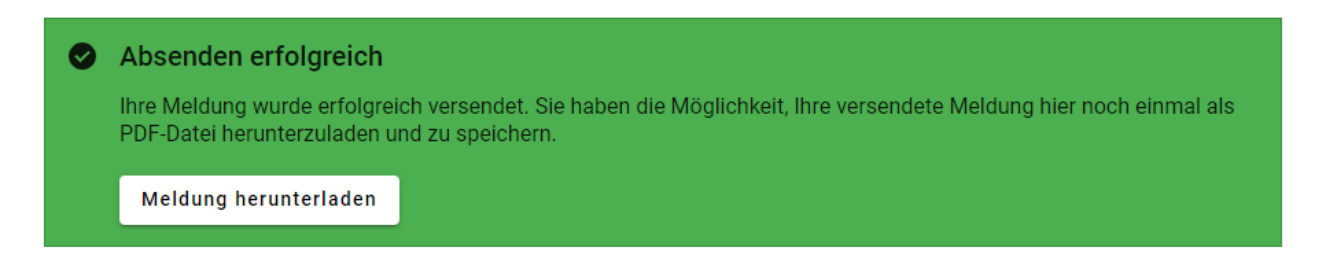

Wenn Sie sich für die Nutzung des Onlinespeichers entschieden haben, finden Sie Ihre Übermittlungsbestätigung zusätzlich im Postausgang Ihres Postfachs.

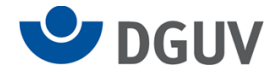

#### Lohnsummenmeldungändern

Haben Sie eine fehlerhafte Lohnsummenmeldung abgegeben?

Dann stornieren Sie bitte die fehlerhafte Meldung wie folgend beschrieben und erstellen Sie im Anschluss eine neue Meldung

Auf der Startseite des SV Meldeportal sehen Sie nach erfolgreicher Anmeldung die vier Reiter: Formulare, Verwaltung, Postfach und Meine Daten.

Meine Daten Abmelden Formulare Verwaltung Postfach ♠ » Startseite er oder auch Mandanten alle erforderlichen Sozialversicherungsmeldungen abgeben und Rückmeldungen empfangen. Willkommen beim SV-Meldeportal, hier können Sie für Ihre Firma, Mitar Formulare Verwaltung Postfach Hier können Sie Ihre Firmen-Stammdaten bearbeiten und ihre Mandate sowie alle zur Firma gehörenden Benutzer verwalten. Zudem können Sie die Onlinespeicher-Nutzung aktivieren oder deaktivieren sowie einen Löschauftrag für Ihre Firma erteilen. Das Postfach dient als Übersicht über alle Meldungen und Rückmeldungen die gesendet oder zwischengespeichert wurden. Meldungen, Beitragsnachweise und andere Sozialversicherungsformulare Meine Daten Dieser Bereich enthält die Verwaltung für den aktuell angemeldeten Benutzer

In der Übersicht aller Formulare wählen Sie das Formular "UV-Lohnnachweis (an BG oder Unfallkasse)" aus.

| ormulare Verwaltung Postfach Meine D                                                                                                    | aten Abmelden                                                                                                    |                                                                                                    |
|----------------------------------------------------------------------------------------------------|----------------------------------------------------------------------------------------------------|----------------------------------------------------------------------------------------------------|
|                                                                                                    |                                                                                                    |                                                                                                    |
| SV-Meldungen (Allgemein, Knappschaft, See)<br>Her können Sie allgemeine Meldungen zur Sozialversicherung, für das<br>mappschaftliche- oder für das seemännische Meldeverfahren erstellen | Beitragsnachweis<br>Hier können Sie Ihre Beitragsnachweise zur Sozialversicherung übermitteln                                                                        | Abfrage Versicherungsnummer<br>Hier können Sie eine Versicherungsnummer bet der Renterversicherung<br>abfragen                            |
| Betriebsdatenpflege<br>Hier können Sie eine Meldung mit einem Datensatz zur Betriebsdatenpflege<br>(DSBD) erstellen                                                                      | Erstattungsanträge nach dem AAG<br>Hier können Sie Ihre Erstattungsanträge nach dem<br>Aufwendungsausgleichsgesetz (U1 und U2) stellen.                              | Arbeits-/Nebeneinkommensbescheinigung<br>Hier können Sie verschiedene Arbeitsbescheinigungen erstellen.                                   |
| Entgeltbescheinigungen<br>Hier können Sie Entgeltbescheinigungen für verschiedene<br>Sozialversicherungsträger erstellen                                                                 | Zahlstellen-Meldung<br>Hier können Sie Meldungen im Zahlstellenmeldeverfahren abgeben.                                                                               | Zahlstellen<br>Hier können Sie einen Antrag auf Ertellung einer Zahlstellennummer stellen<br>oder die Stammdaten einer Zahlstelle ändern. |
| Antrag auf Erteilung einer Absendernummer<br>Hierkönnen Sie eine gesonderte Absendernummer beantragen.                                                                                   | Meldung zur Rentenversicherung auf deren<br>Anforderung (rvBEA)<br>Hier Konnen Sie eine Rückmeldung an die Rentenversicherung für das<br>Meldeverfahren 19E3 abgeben | Berufsständische Versorgungseinrichtungen<br>Hierkönnen Sie Meldungen zur berufsständischen Versorgung erstellen.                         |
| Meldung an die Krankenkasse zum<br>Arbeitgeberkonto<br>Hier klänen ise Meldangen an die Krankenkasse im Zusammenhang mit<br>Imme Arbeitgeberkonto abgeben                                | UV-Lohnnachweis (an BG oder Unfallkasse)<br>Her können Sie einen elektronischen Löhnnachweis zur Unfallversicherung<br>erstellen                                     |                                                                                                    |

Nach dem Klicken auf das Feld öffnet sich die Maske "Anmeldeinformationen und Meldedaten" mit dem separaten Fenster "Firmenstammdaten" Wählen Sie hier Ihr Unternehmen aus und betätigen Sie den Button "Stammdaten holen".

Klicken Sie auf den Reiter "Formulare".

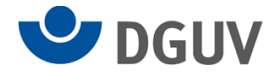

| n » Formulare » UV-Lohnnachweis                                             |                                               |                                      |                                                                                       |            |
|-----------------------------------------------------------------------------|-----------------------------------------------|--------------------------------------|---------------------------------------------------------------------------------------|------------|
|                                                                             |                                               |                                      |                                                                                       |            |
| Pflichtfelder sind mit Sternchen (*) markiert und müssen ausgefüllt werden. |                                               |                                      |                                                                                       | Stammdaten |
| Anmeldeinformationen und Meldedaten                                         |                                               |                                      |                                                                                       |            |
| Bornieusg*<br>N: UV-Lohnnachweis                                            | Firmenstammdaten                              |                                      |                                                                                       | - 0        |
| Betriebsnummer lohnverantwortender Beschäftigungsbetrieb*                   | Betriebsnummer<br>99740736 - Gartenbau Müller | Ŧ                                    | hführenden Stelle z.B. Steuerberater (wenn nicht vorhanden, Betriebsnummer wie oben)* | ٥          |
| Bitte füllen Sie mindestens eines der beiden nachfolgenden Felder aus.      | A                                             | Stammdaten holen                     |                                                                                       |            |
| Unternehmensnummer beim UV Tidger                                           | 0                                             | Mitgliedsnummer beim UV-Träger       |                                                                                       | 0          |
| Betriebanummer UV Träger*                                                   | Q ()                                          | Persönliches identifikationskennzeic | hen (PNk)*                                                                            | 0          |
| Abbrechen Weiter                                                            |                                               |                                      |                                                                                       |            |

Alternativ finden Sie oben rechts in der Maske den Button "Stammdaten".

| ormulare Verwaltung Postfach Me                                       | ine Daten Abmelden |                                                                                                    |                            |
|-----------------------------------------------------------------------|--------------------|----------------------------------------------------------------------------------------------------|----------------------------|
| » Formulare » UV-Lohnnachweis                                         |                    |                                                                                                    |                            |
|                                                                       |                    |                                                                                                    |                            |
| chtfelder sind mit Sternchen (*) markiert und müssen ausgefüllt werde | n.                 | st                                                                                                    | ammdaten                   |
| nmeldeinformationen und Meldedaten                                    |                    |                                                                                                    |                            |
| ornierung*<br>: UV-Lohnnachweis                                       | ~ <b>8</b> ⑦       | Masterjahz*                                                                                                    | Firmenstammdaten           |
| trisbanummer Johnverantwortender Beschäftigungsbetrieb*               | ĉ                  | Betriebzummer die Absechnung durchführenden Stelle 1.8. Steueberster (wenn nicht vorhanden, Betriebzummer wie oben)* | Betriebsnummer             |
| Bitte füllen Sie mindestens eines der beiden nachfolgenden Felder     | ' aus.             |                                                                                                    | 94551975 - Mustermann GmbH |
|                                                                       |                    |                                                                                                    |                            |
| ner der Beim UV-Träger                                                | 0                  | Mitgliedsnummer beim UV-Träger                                                                                       | Abbrechen Stammdaten hol   |
| triebanummer UV-Träger*                                               | Q (1)              | Persörliches Identifikationskenzaichen (PBI)*                                                                        | 0                          |
|                                                                       |                    |                                                                                                    |                            |
| brechen Weiter                                                        |                    |                                                                                                    |                            |

Nach der Betätigung des Button "Stammdaten" wählen Sie Ihr Unternehmen aus und nach dem Klick auf den Button "Stammdaten holen" werden folgende Felder mit Ihren Firmendaten ausgefüllt.

- → Betriebsnummer des Unternehmens
- → Betriebsnummer der die Abrechnung durchführenden Stelle
- → Unternehmensnummer beim UV-Träger

Hinweis: Sollten Sie für mehrere Unternehmen die Berechtigung haben, Meldungen abzugeben bzw. zu ändern, können Sie an dieser Stelle das gewünschte Unternehmen auswählen.

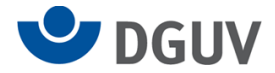

Danach klicken Sie auf das Feld Stornierung und ändern "UV-Lohnnachweis" zu "Stornierung".

| Pflichtfelder sind mit Sternchen (*) markiert und müssen ausge | füllt werden.    |     | -                                                                                                    | St |
|----------------------------------------------------------------|------------------|-----|----------------------------------------------------------------------------------------------------|----|
|                                                                |                  |     |                                                                                                    | -  |
| Anmeldeinformationen und Meldedaten                            |                  |     |                                                                                                    |    |
| Stornierung*<br>J: Stornierung                                 | -                | ⊗ ⑦ | Meldejahr*                                                                                                    |    |
| Buche                                                          |                  |     |                                                                                                    |    |
| J: Stornierung                                                 |                  | ~   | Betriebsnummer der die Abrechnung durchführenden Stelle z.B. Steuerberater (wenn nicht vorhanden, Betriebsnummer wie oben)* |    |
| N: UV-Lohnnachweis                                             |                  |     |                                                                                                    |    |
| Bitte füllen Sie mindestens eines der beiden nachfolgen        | iden Felder aus. |     |                                                                                                    |    |
| Unternehmensnummer beim UV-Träner                              |                  |     | Mitoliedsnummer beim UV-Träger                                                                                              |    |
|                                                                |                  | 0   |                                                                                                    |    |
| *                                                              |                  |     |                                                                                                    |    |

Alle weiteren Felder sind Pflichtfelder, die Sie bitte ausfüllen.

Ab einer Stornierung für das Jahr 2023 füllen Sie bitte das Feld "Unternehmensnummer beim

UV-Träger" aus. Das Feld "Mitgliedsnummer beim UV-Träger" muss **nicht zwingend ausgefüllt** werden und wird ab dem Meldejahr 2024 nicht mehr angezeigt.

| » Formul                    | ore » UV-I obn              | nachwoic             |                |       |                                                                                                    |        |
|-----------------------------|-----------------------------|----------------------|----------------|-------|----------------------------------------------------------------------------------------------------|--------|
| » ronna                     |                             | nachweis             |                |       |                                                                                                    |        |
|                             |                             |                      |                |       |                                                                                                    |        |
| chtfelder sind m            | it Sternchen (*) markier    | t und müssen ausgefi | üllt werden.   |       |                                                                                                    | Stamme |
|                             |                             | Astala data a        |                |       |                                                                                                    |        |
| meldeinto                   | rmationen und M             | Veldedaten           |                |       |                                                                                                    |        |
| ornierung*<br>: Stornierung |                             |                      |                | · 🕴 🕐 | Meldejshr*<br>2022                                                                                                    | - O    |
| atriahsnummar John          | verantwortendar Reschäftimm | unshatriah*          |                |       | Batriabenummar dar dia Abuschnum durchführandan Stalla z R. Stauscharatar (wann nicht unhandan Batriabenummar uis obac)* |        |
| 4551975                     |                             |                      |                | e     | 94551975                                                                                                    |        |
| Bitte füllen                | Sie mindestens eines de     | r beiden nachfolgend | len Felder aus |       |                                                                                                    |        |
|                             |                             |                      |                |       |                                                                                                    |        |
| ternehmensnumme             | er beim UV-Träger<br>01     |                      |                | 0     | Mitgliedsnummer beim UV-Träger                                                                                           |        |
| 907400709000                |                             |                      |                |       |                                                                                                    |        |
| \$07400709000               |                             |                      |                | 0.0   | Persönliches Identifikationskennzeichen (PIN)*                                                                           |        |

Im Anschluss klicken Sie unten links auf "weiter".

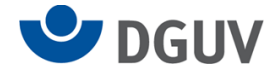

Jetzt werden alle bisher abgegebenen Lohnnachweise angezeigt.

Markieren Sie hier bitte den Lohnnachweis, den Sie stornieren möchten und wählen Sie anschließend rechts im Rollfeld "Aktionen" "Stornierung erfassen" aus.

| R » Fori                      | nulare » UV-Lohnnachweis                                                                                  |              |                      |
|-------------------------------|----------------------------------------------------------------------------------------------------|--------------|----------------------|
|                               |                                                                                                    |              |                      |
| Stornieru<br>Markieren Sie de | <b>ng</b><br>Eintrag, den Sie stornieren möchten und klicken Sie anschließend auf "Stornierung erfassen". |              |                      |
| Meldejahr                     | 11 Vorgange-ID 11                                                                                         | Laufende Nr. | 11                   |
| 2023                          | 94551975448884362023230830181315                                                                          | 1            | AKTIONEN             |
| 2022                          | 94551975152500942022231027065530                                                                          | 2            | AKTIONEN             |
| Abbrechen                     |                                                                                                    |              | Stornierung erfassen |

Auf der nächsten Seite ist ausschließlich der ursprünglich gewählte Meldegrund auszuwählen.

| Allgemein                                                                                                    |          |           |                                                         |   |                      |   |
|----------------------------------------------------------------------------------------------------|----------|-----------|---------------------------------------------------------|---|----------------------|---|
| Stornierung*<br>J: Stornierung                                                                                           | ¥        | Ð         | Vorgangs-ID<br>94551975152500942022231027065530         | e | Laufende Nummer<br>2 | ÷ |
|                                                                                                    |          |           |                                                         |   |                      |   |
| Meldejahr*<br>2022                                                                                                    |          | ÷         |                                                         |   |                      |   |
|                                                                                                    |          |           |                                                         |   |                      |   |
| Firma                                                                                                    |          |           |                                                         |   |                      |   |
| Betriebsnummer lohnverantwortender Beschäftigungsbetrieb*<br>94551975                                                    |          | ð         |                                                         |   |                      |   |
|                                                                                                    |          |           |                                                         |   |                      |   |
| Betriebsnummer der die Abrechnung durchführenden Stelle z.B. Steuerberater (wenn nicht vorhanden, Betriebsnu<br>94551975 | ummer wi | ie oben)* |                                                         |   |                      | ÷ |
|                                                                                                    |          |           |                                                         |   |                      |   |
| Angaben zur UV                                                                                                    |          |           |                                                         |   |                      |   |
| Betriebsnummer UV-Träger*<br>15250094                                                                                    | Q        | Ð         |                                                         |   |                      |   |
|                                                                                                    |          |           |                                                         |   |                      |   |
| Unternehmensnummer beim UV-Träger<br>098745678903001                                                                     |          | ÷         | Persönliches Identifikationskennzeichen (PIN)*<br>88404 |   |                      | ŀ |
|                                                                                                    |          |           |                                                         |   |                      |   |
| Lohnnachweis                                                                                                    |          |           |                                                         |   |                      |   |
| Meldegrund                                                                                                    |          |           |                                                         |   | - 6                  | 0 |
|                                                                                                    |          |           |                                                         |   |                      |   |
|                                                                                                    |          |           |                                                         |   |                      |   |
| ingaben prüfen Senden                                                                                                    |          |           |                                                         |   |                      |   |

Anschließend klicken Sie auf "Senden" um Ihren Lohnnachweis zu stornieren.

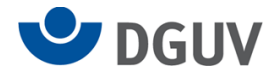

Die erfolgreiche Stornierung wird in einem grünen Kasten bestätigt.

Die Bestätigung können Sie für Ihre eigenen Unterlagen herunterladen.

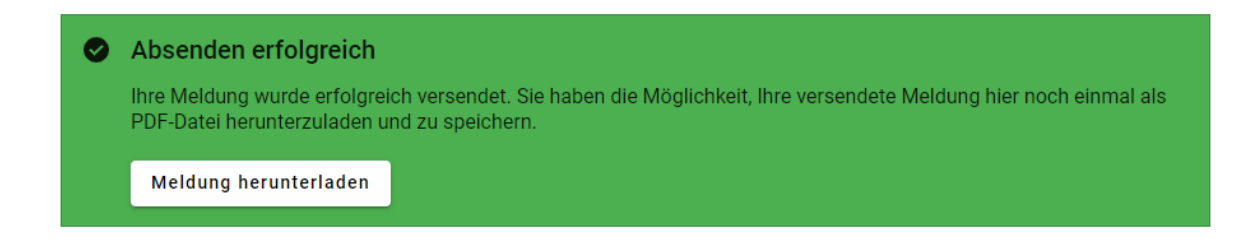

Hinweis:

Sofern erforderlich, können Sie nach der Stornierung einen neuen Lohnnachweis anlegen.

Wie das geht, finden Sie unter dem Punkt "Lohnsummenmeldung an die gesetzliche Unfallversicherung".

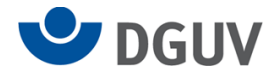

## Erstellhinweise für die 92-iger Meldung an die Deutsche Rentenversicherung

## Bitte beachten Sie, dass diese Meldung <u>zusätzlich</u> zum Formular "UV-Lohnnachweis an BG oder Unfallkasse" zu erstellen ist.

Sie befinden sich bereits im Reiter "Formulare", Bereich "SV-Meldungen", Jahresmeldungen und haben dort das Formular "92 UV-Jahresmeldung an Deutsche Rentenversicherung" ausgewählt.

Im unteren Bereich des Formulars finden Sie den Bereich "Unfallversicherung" in dem Sie die Daten Ihrer Unfallversicherung eintragen.

| Betriebsnummer UV-Träger*          | 、 ⑦                                                                     | Mitgliedsnummer bei UV-Träger                                                     | 0                                                                                                    | Unternehmensnummer beim UV-Träger                    | 0                                                                                                    | Löschen                                                                                                    |
|------------------------------------|-------------------------------------------------------------------------|-----------------------------------------------------------------------------------|----------------------------------------------------------------------------------------------------|------------------------------------------------------|----------------------------------------------------------------------------------------------------|----------------------------------------------------------------------------------------------------|
| UV-Grund                           |                                                                         |                                                                                   |                                                                                                    |                                                      | · ?                                                                                                    |                                                                                                    |
| Betriebsnummer Gefahrtarifsteile C | 、 ⑦                                                                     | Gefahrtarifstelle                                                                 | ۹ 🗄                                                                                                    | :<br>UV-Beltragspflichtiges Arbeitsentgelt           | 0                                                                                                    |                                                                                                    |
|                                    | Betriebsnummer UV-Träger* Q UV-Grund Betriebsnummer Gefahrtarifstelle Q | Betriebsnummer UV-Träger* Q ⑦<br>UV-Grund<br>Betriebsnummer Gefahrtar/fstelle Q ⑦ | Betriebsnummer UV-Träger* Q. (2)<br>UV-Grund<br>Betriebsnummer Gefahrtarfstelle Q. (2)<br>Gefahrtarfstelle | Betriebsnummer UV-Träger*     Q     Q       UV-Grund | Betriebsnummer UV-Träger*       Q. O       Mitgliedsnummer bei UV-Träger       O       Unternehmensnummer beim UV-Träger         UV-Grund | Betriebsnummer UV-Träger*       Q       Q       Mitgliedsnummer bei UV-Träger       Untermehmensnummer beim UV-Träger       Q         UV-Grund       -       Q       Q |

Hier wählen Sie nur dann einen Grund aus, wenn kein UV-beitragspflichtiges Arbeitsentgelt angefallen ist.

Bitte tragen Sie in das Feld "Unternehmensnummer" nur Ihre tatsächliche – Unternehmensnummer ein.

Bitte füllen Sie dieses Feld nicht mit Ihrer "alten" Mitgliedsnummer.

Falls Ihnen keine Unternehmensnummer vorliegt, erhalten Sie diese von Ihrem UV-Träger.